## 智慧农科平台院属单位(非中关村院区)登录解决方案

第一步: IE 浏览器地址栏输入 <u>https://111.203.20.251</u>

| <del>(</del> -) | ) 🥖 http | os://111.2   | 203.20.251/     | {              |                 |                |    | ×5-Q | 遵 证书错误: 导航已阻止 | × | 1 |
|-----------------|----------|--------------|-----------------|----------------|-----------------|----------------|----|------|---------------|---|---|
| 文件(E)           | 编辑(E)    | 查看(⊻)        | 收藏夹( <u>A</u> ) | 工具①            | 帮助( <u>H</u> )  |                |    |      |               |   |   |
| 8               | )此网      | 站的多          | 全证书             | 有问题。           |                 |                |    |      |               |   |   |
|                 | 此网络      | 站出具的<br>站出具的 | 安全证书7<br>安全证书题  | 、是由受信<br>是为其他网 | 任的证书颁<br>」站地址颁发 | 道发机构颁发的。<br>前。 |    |      |               |   |   |
|                 | 安全证      | 正书问题         | 可能显示词           | 北图欺骗炮          | 或截获您向           | 服务器发送的数        | 裙。 |      |               |   |   |
|                 | 建议       | 关闭此网         | 页 , 并且7         | 、要继续汶          | 览该网站。           |                |    |      |               |   |   |
|                 | 🥑 单      | 击此处主         | (闭该网页           |                |                 |                |    |      |               |   |   |
|                 | 😵 继      | 续浏览此         | 比网站(不推          | 荐)。            |                 |                |    |      |               |   |   |
|                 | 🕞 ì      | <b>洋细信</b> ! | 1               |                |                 |                |    |      |               |   |   |
|                 |          |              |                 |                |                 |                |    |      |               |   |   |
|                 |          |              |                 |                |                 |                |    |      |               |   |   |
|                 |          |              |                 |                |                 |                |    |      |               |   |   |
|                 |          |              |                 |                |                 |                |    |      |               |   |   |

第二步:点击继续浏览此网站。

| <b>抄來</b><br>10名 |             |  |
|------------------|-------------|--|
| 密 码              |             |  |
| 登录               |             |  |
| 其它登录方式:          |             |  |
| 📮 证书登录           | 🔛 USB-Key登录 |  |
| 自动安装组件失败,        | 青手动 下载安装组件  |  |

点击下载安装组件。

|     | 安装所有组件 |
|-----|--------|
|     | 下载     |
|     |        |
| 点击下 | 载,     |

| 您是要!       | 运行还是保存来自 <b>111.203.20.251</b> 的 <b>EasyConnectinstaller.exe</b> (13.3 MB)? |  |       |       |     | ×     |  |
|------------|-----------------------------------------------------------------------------|--|-------|-------|-----|-------|--|
| <b>●</b> 这 | 种类型的文件可能对您的计算机有害。                                                           |  | 运行(R) | 保存(S) | • I | 欧消(C) |  |

然后页面下方点击运行。

第三步:安装完毕之后桌面找到 easyconnect 图标 如下图

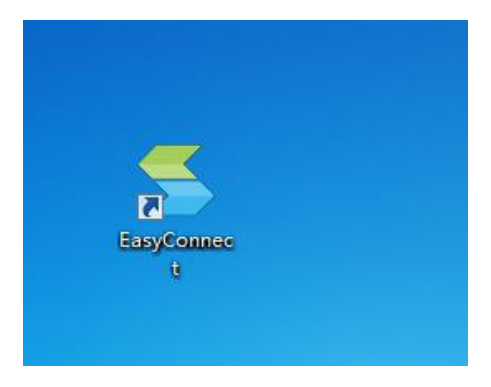

点击运行如下图,服务器地址栏输入<u>https://111.203.20.251</u>

然后点击连接

| 툴 EasyConnect |               |
|---------------|---------------|
| 🗲 Easy Conn   | 简体中文 →<br>ect |
| 服务器地址:        | •             |
| 代理设置>>>       | (直接) 取消       |

第四步: 用户名和智慧农科账号相同, 初始密码为 caas@2018, 第一次登陆必

## 须修改密码。

| 帐号                        | 证书         | USB-KEY               |    |
|---------------------------|------------|-----------------------|----|
| 服务署<br>用户将<br>密码 <b>:</b> | 불地址:<br>៹: | https://111.203.20.25 | 51 |

第五步: 登录成功之后打开浏览器地址栏直接输入 i.caas.cn

输入智慧农科账号密码成功进入系统。

| ( )             |      |
|-----------------|------|
| 智慧农科协           | 司平台  |
| A Imyswy        |      |
| 合 <sup>密码</sup> |      |
| 移动客户端下载         | 忘记密码 |
| 登录              |      |

中国农科院网络中心

2018年5月10日